## Module 3 Preprocessing: Practice

Uwe Springmann

Centrum für Informations- und Sprachverarbeitung (CIS) Ludwig-Maximilians-Universität München (LMU)

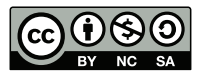

#### 2015-09-14

### Practice session: Overview

The practice session consists of the following steps:

- Install software
- Ownload scanned document
- split document into pages
- In preprocess with ScanTailor
- save as tif images

### Software installation

### software installation:

- Linux: sudo apt-get install ... (Debian/Ubuntu) or use your distribution's package system
- Mac: use your package system
- Windows: download and install binary (.exe) file

### • install PDFtk

- Windows: download PDFtk free
- Mac: download PDFtk Server or use your package system
- install ImageMagick
  - Windows, Mac: scroll to your OS version, download & install
- install ScanTailor
  - Windows: download .exe-File of latest version
  - on Mac, you may need to build from source

### Download document

- Example document: Johann Wonnecke von Kaub (Johannes von Cuba), Gart der Gesundheit (1487)
- navigate to the data section of the workshop website and download the file gdg.pdf to your laptop
- this file contains 12 book pages + the calibration page (scanned ruler)

Do the following:

- split the pdf into single page images
- convert the images into a format usable with ScanTailor (.tif, .tiff, .jpeg, .jpg, .png)
- determine the resolution in ppi
- use ScanTailor with the page images
- your end result should be "1-column text-only binarized tif images"

### Some hints

• find out what the pdf contains:

pdfimages -list gdg.pdf

• write jpeg-images as jpeg-files:

pdfimages -j gdg.pdf gdg

• otherwise split & convert using either of these methods:

convert gdg.pdf gdg.png

pdftoppm -png \*.pdf gdg

- before using ScanTailor, measure the resolution using the ruler at the last page
- possible pitfall: the original jpeg has 1425x1872 pixels, so if your png turns out to have more pixels, you have inadvertently oversampled (pdftoppm) and need to adjust

# Using ScanTailor

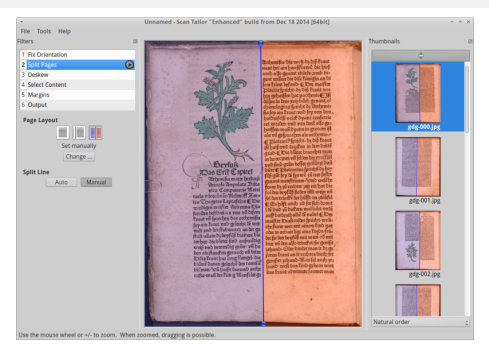

#### • ScanTailor:

- run each command in its toolbar in sequence (1 to 6)
- split pages into single columns
- cut out the illustrations (best done after step 4 by adjusting the content boxes)
- set output resolution to twice input resolution
- if you need help, ask your neighbors or the instructor